## 光ルーターセキュリティ ログアウト方法

1. ブラウザの URL 入力欄に、ドコモ光ルーター01 クイック設定 web 画面の URL 「http://dhr.tool」もしくは「http://192.168.10.1」を入力し web ページに移動します。 ログインフォームが表示されるので、ユーザ名「admin」とパスワードを入力し、ログインボタン を押下します。パスワードは 6 桁数字、ドコモ光ルーター 01 本体をご確認ください。 ※ブラウザ画面例は、Google Chrome です。他のブラウザの場合、URL 入力方法が異なる 場合があります。

| $\leftrightarrow \rightarrow$ C ( ) dhr.tool/ |                                          | ∞ ☆ Ď I 😩 : |
|-----------------------------------------------|------------------------------------------|-------------|
|                                               | ログイン<br>http://dhr.tool                  |             |
| ドコモ光ルーター01 クイック設定 web                         | このサイトへの接続ではプライバシーが保護されません<br>ユーザー名 admin |             |
| 画面の URL「http://dhr.tool」もし                    | パスワード                                    |             |
| <は「http://192.168.10.1」を入力                    | ログイン キャンセル                               |             |
|                                               |                                          |             |
|                                               |                                          |             |
|                                               | ユーザ名「admin」とパスワードを入                      |             |
|                                               | カし、『ログイン』ボタンを押下                          |             |
|                                               |                                          |             |
|                                               |                                          |             |

## 2. 実行中画面が表示されますので画面が自動で切り替わるまでお待ちください。

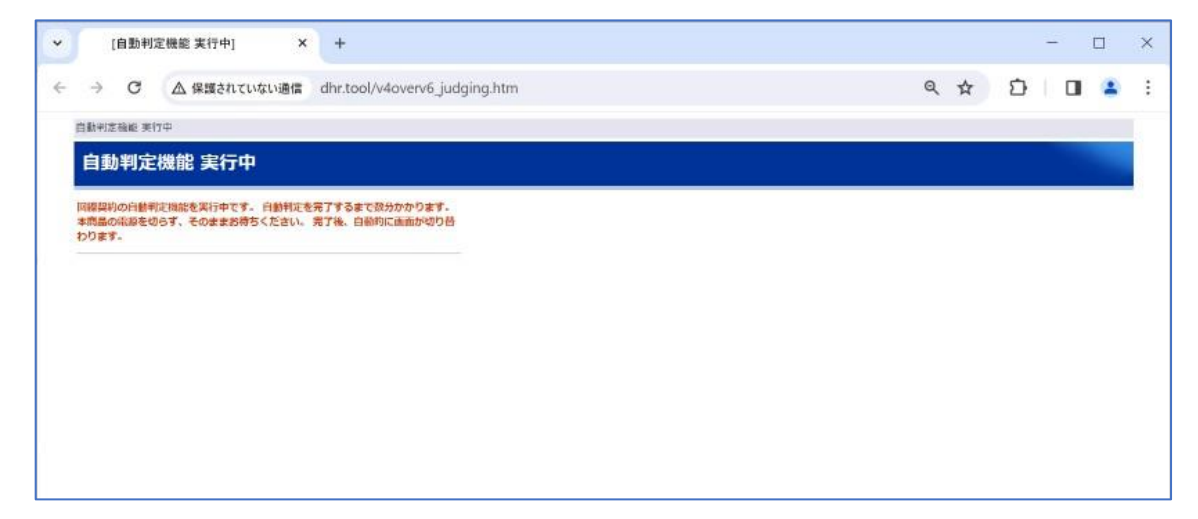

3.ドコモ光ルーター01 クイック設定 web 画面が表示されます。画面左側のセキュリティ・ペアレンタルコントロール機能を押下します。

| ← → C ▲ 保護されていない通信 dhr.toc           | l/home.htm |                                         | Q ☆ む 🛛 | <b>1</b> |
|--------------------------------------|------------|-----------------------------------------|---------|----------|
| döcomo 🏻 💽 🚺                         |            |                                         |         |          |
| ドコモ光ルーター 01<br>現在の設定:かんたんモード         | ۴          | コモ光ルーター 01                              |         |          |
| 詳細モードに切替                             |            | クイック設定Web                               |         |          |
| セキュリティ・<br>ペアレンクルコントロール電量<br>・ 基本的空化 |            | をメニューから段定項目を選択して、<br>設定をスタートしましょう。      |         |          |
| 『セキュリティ・ペアレンタル                       |            | DHR01-E6F8D5                            |         |          |
|                                      | IPv4       | 自動判定                                    |         |          |
| コントロール機能』ボタンを                        | IPv6       | ND Proxy                                |         |          |
|                                      |            | ローカルルータ(DHCP有効)                         |         |          |
| 押下                                   |            | ローカルルータ(DHCP有効)                         |         |          |
| 最新状態に更新                              |            | インダーネット利用可能                             |         |          |
|                                      |            | © NTT DOCOMO, INC. All Rights Reserved. |         |          |
|                                      |            |                                         |         |          |
|                                      |            |                                         |         |          |
|                                      |            |                                         |         |          |
|                                      |            |                                         |         |          |
|                                      |            |                                         |         |          |
| 30 取扱期はドコートを彼然<br>の 取扱説明書            |            |                                         |         |          |

## 4.d アカウント認証ボタンが表示されるので、「ログインして設定」を押下してログインします。

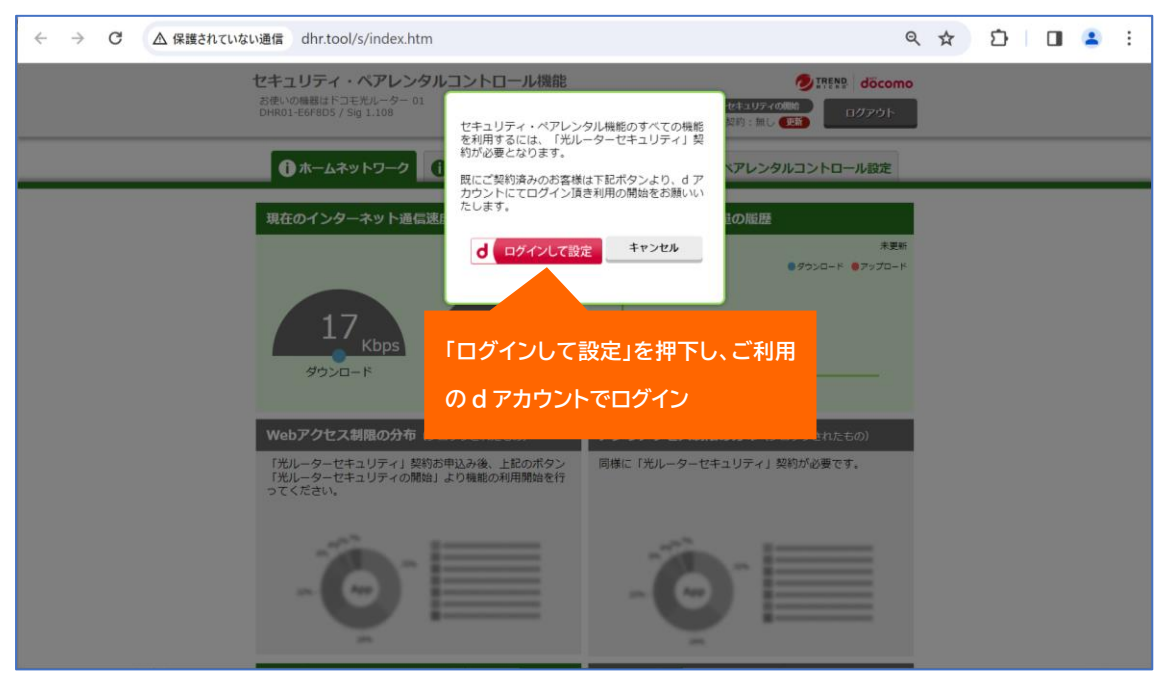

※dアカウント認証のサポート情報(ヘルプ)は、以下をご参照ください。 https://id.smt.docomo.ne.jp/src/index.html 5. セキュリティ・ペアレンタルコントール機能画面が表示されます。画面右側の『ログアウト』 ボタンを押下すると、セキュリティ・ペアレンタルコントール機能のログアウトが完了します。

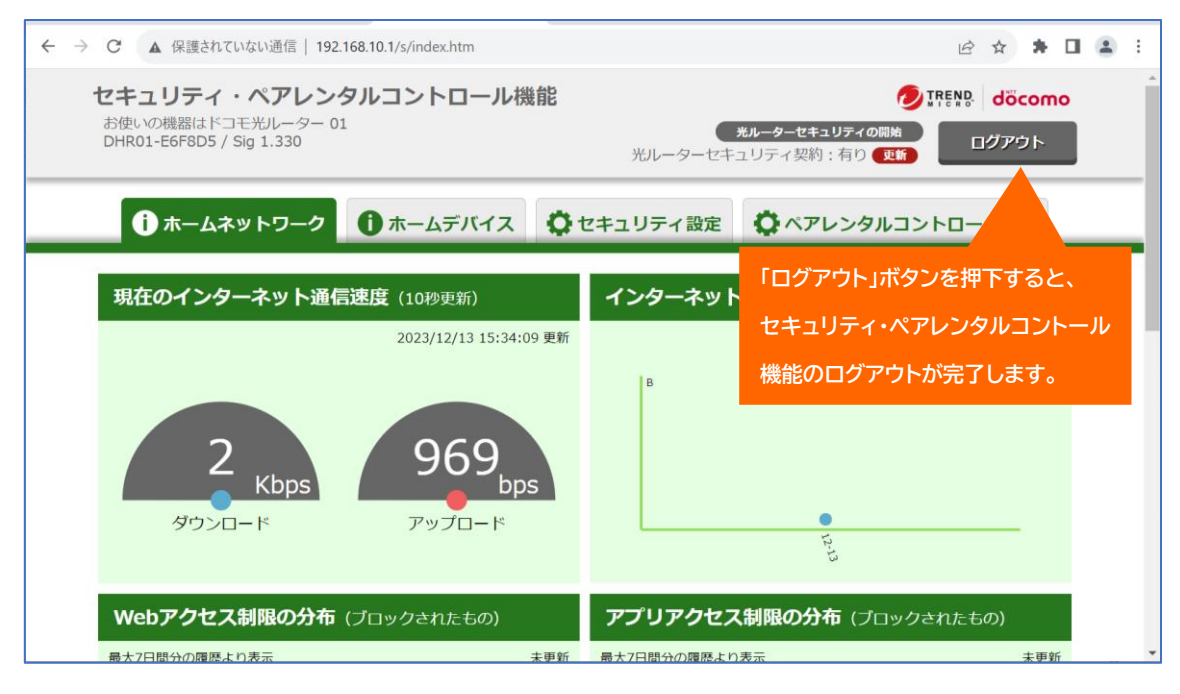

※ログアウト後は、エラー画面が表示されることがありますが、正常にログアウトが完了しています。

以上